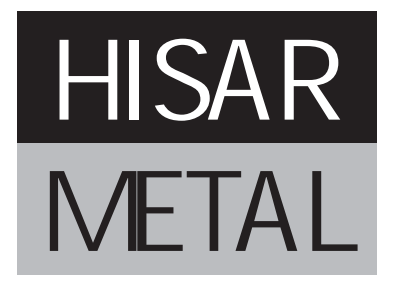

# THIRTYFIRST ANNUAL REPORT 2020-21

# HISAR METAL INDUSTRIES LTD. CIN : L74899HR1990PLC030937

## **BOARD OF DIRECTORS**

Mr. M.P. Jindal (Chairman) Mr. Abhiram Tayal (Managing Director) Mr. Karan Dev Tayal (Whole-time Director) Mrs. Anubha Tayal Mr. Shital Parshad Jain Mr. Sajjan Singh Mr. Sharat Jain Mr. Anuj Kumar

# **CHIEF FINANCIAL OFFICER**

Mr. R.S. Bansal

**GM (FINANCE) & COMPANY SECRETARY** Mr. Vishesh Kumar Chugh

# STATUTORY AUDITORS

Arun Naresh & Co. Chartered Accountants 259, 2nd Floor, Aggarwal City Plaza Rohini, Sector-3, Delhi-85

# BANKERS

HDFC Bank

# **REGISTERED & CORPORATE OFFICE** Near I.D.C., Delhi Road

Hisar-125 005 Haryana

CIN: L74899HR1990PLC030937

# CONTENTSPage No.1. AGM Notice12. Directors' Report113. Corporate Governance Report284. Management Discussion & Analysis Report435. Independent Auditor's Report526. Balance Sheet607. Statement of Profit & Loss618. Cash Flow Statement629. Notes to Accounts6410. Proxy Form & Attendance Slip79

# NOTICE

Notice is hereby given that the Thirty First Annual General Meeting (AGM) of Hisar Metal Industries Limited will be held on Thursday, September 23, 2021 at 9:00 A.M. at its Registered Office at Near Industrial Development Colony, Delhi Road, Hisar-125 005, (Haryana), to transact the following businesses:

## **Ordinary Business:**

- 1. To consider and adopt the audited financial statement of the Company for the financial year ended March 31, 2021, the reports of the Board of Directors and Auditors thereon.
- 2. To declare a dividend of Re. 1/- per share as recommended by the Board of Directors.
- 3. To appoint a Director in place of Mrs Anubha Tayal (DIN-00081391), who retires by rotation and being eligible, offers herself for re-appointment.

## **Special Business:**

4. To consider and if thought fit, to pass with or without modification(s) the following resolution as an **Ordinary Resolution**:

**"RESOLVED** that pursuant to the provisions of Section 148 and all other applicable provisions, if any, of the Companies Act, 2013 and the Companies (Audit and Auditors) Rules, 2014 (including any statutory modification(s) or re-enactment thereof, for the time being in force), the remuneration of Rs. 50,000 (Rupees fifty thousand only) plus applicable taxes and reimbursement of actual travel and out of pocket expenses, to be paid to M/s Naveen Gupta & Co., Cost Accountants (Firm Registration No. 100920), Cost Auditors of the Company, for the financial year 2021-22 be and is hereby ratified."

Hisar, August 12, 2021 Registered Office: Near I.D.C., Delhi Road Hisar-125 005 Haryana **By the order of Board of Directors** For **Hisar Metal Industries Limited** 

(Vishesh Kumar Chugh) GM (Finance) & Company Secretary

#### NOTES:

1. A member entitled to attend and vote at the meeting is entitled to appoint a proxy to attend and vote instead of himself/herself and the proxy so appointed need not be a member of the Company.

2. The instrument appointing a proxy, duly completed, should be received not less than 48 hours before the commencement of the meeting at the registered office of the Company in order to make the proxies effective. A person appointed as proxy shall act on behalf of not more than fifty members and holding in the aggregate not more than ten percent of total share capital of the Company carrying voting rights. A member holding more than ten percent of the total share capital of the Company carrying voting rights may appoint a single person as proxy and such person shall not act as proxy for any other person or shareholder.

- 3. The route map showing directions to reach the venue of the Annual General Meeting is annexed.
- 4. Corporate members intending to send their authorised representatives to attend the meeting are requested to send a certified copy of the Board resolution to the Company, authorising their representative to attend and vote on their behalf at the meeting.
- 5. Members can inspect proxies lodged with the Company during the period from 24 hours before the meeting to the conclusion of the meeting by giving notice, in writing, at-least three days in advance.
- 6. Members/proxies/authorised representatives should bring the duly filled attendance slip enclosed herewith to attend the meeting.
- 7. The register of Directors and Key Managerial Personnel and their shareholding, maintained under Section 170 of the Companies Act, 2013 will be available for inspection by the members at the AGM.
- 8. The register of Contracts or Arrangements in which the Directors are interested, maintained under Section 189 of the Companies Act, 2013 will be available for inspection by the members at the AGM.
- 9. Members who hold shares in physical form in multiple folios in identical names or joint holding in the same order of names are requested to send the share certificates to RTA/Company, for consolidation into a single folio.
- 10. In case of joint holders attending the meeting, only such joint holder who is higher in the order of names will be entitled to vote.
- 11. The statement as per Section 102(1) of the Companies Act, 2013 with respect to the special businesses in this Notice is annexed herein-below.
- 12. The business set out in the Notice will be transacted through electronic voting system and the Company is providing facility for voting by electronic means. Instructions and other information relating to e-voting are given in this Notice under Note No. 22 The Company will also send communication relating to remote e-voting which inter alia would contain details about User ID and password along with a copy of this Notice to the members, separately.
- 13. The Register of Members and Share Transfer Books of the Company will remain closed from Monday September 13, 2021 to Thursday September 23, 2021 (both days inclusive) for the purpose of payment of the dividend for the financial year ended March 31, 2021 and for the AGM.
- 14. Subject to the provisions of the Companies Act, 2013 dividend of 10% (Re. 1/- per share) for the financial year ended on March 31, 2021 as recommended by the Board, if declared at the meeting, will be paid within 30 days from the date of declaration, to those members whose names appear on the Company's Register of Members/List of Beneficiaries as on September 12, 2021.
- 15. All documents referred to in the Notice will be available for inspection at the Registered Office of the Company during business hours on working days up to the date of the AGM.
- 16. Pursuant to Section 124 of the Companies Act, 2013 any amount of dividend that remains unpaid / unclaimed for a period of seven years from the date of transfer to the Company's Unpaid Dividend Account, is required to be transferred to the Investor Education and Protection Fund of the Central Government (IEPF). The Company has transferred the amount of dividends declared up to financial years 2012-13 from time to time, to the IEPF. The Company has uploaded, the details of unpaid and unclaimed amounts from the financial year 2013-14 to 2019-20 lying with the Company, on the website of the

| Industries Limited |
|--------------------|
| Industries Limited |

Company (http://www.hisarmetal.com). Members are requested to write to the Company Secretary to claim unpaid dividend.

- 17. Pursuant to the provisions of Section 124 of the Companies Act, 2013 read with Investor Education and Protection Fund Authority (Accounting, Audit, Transfer and Refund) Rules, 2016 ("Rules"), all shares of the Company in respect of which dividend remain unpaid or unclaimed for consecutive period of seven years or more shall be transferred to the IEPF Authority after complying with the procedure laid down under the Rules. During the last year 4850 shares have been transferred to IEPF authority. The details are available on the website of the Company (http://www.hisarmetal.com)
- 18. Members holding shares in dematerialized form are requested to update the details pertaining to their shareholding such as change of address/name, bank details, ECS mandate, nominations, power of attorney etc. with their Depository Participants. However the members who hold shares in physical form may write to the Company Secretary or RTA at M/s. Skyline Financial Services Pvt. Ltd., D-153 A, Ist Floor, Okhla Industrial Area, Phase I, New Delhi-110 020, Tel.: +91 (11) 64732681 to 88, Fax: +91 (11) 26812682, Email: admin@skylinerta.com
- 19. The Securities and Exchange Board of India ('SEBI') has mandated the transfer of securities to be carried out only in dematerialised form (except in case of transmission or transposition of securities) effective from 1st April, 2019. Accordingly, requests for physical transfer of securities of listed entities shall not be processed from 1st April,2019 onwards. In view of such amendment and in order to eliminate the risks associated with physical holding of shares, Members who are holding shares in physical form are hereby requested to dematerialise their holdings.
- 20. Members who have not registered their e-mail addresses so far, are requested to register their e-mail address for receiving all communication including Annual Report, Notices, Circulars etc. from the Company electronically.
- 21. The Notice of the AGM alongwith the Annual Report 2020-21 is being sent by electronic mode to those members whose e-mail addresses are registered with the Company/Depositories, unless any member has requested for a physical copy of the same. For members who have not registered their e-mail addresses, physical copies are being sent by the permitted mode. The Notice of the AGM alongwith the Annual Report 2020-21 will also be available on the Company's website: http://www.hisarmetal.com.
- 22. Instructions and other information relating to remote e-voting are as under:
  - i. Pursuant to the provisions of Section 108 and other applicable provisions, if any, of the Companies Act, 2013 and the Companies (Management and Administration) Rules, 2014 as amended and Regulation 44 of the SEBI (Listing Obligations and Disclosure Requirements) Regulations, 2015 the Company is pleased to provide to its members facility to exercise their right to vote on resolutions proposed to be passed in the meeting by electronic means. The members may cast their votes using an electronic voting system from a place other than the venue of the meeting ('remote e-voting').
  - ii. The facility for voting through ballot paper system shall also be made available at the venue of the meeting and the members attending the meeting who have not cast their vote by remote e-voting shall be able to vote at the meeting through above voting system.
  - iii. The members who have cast their vote by remote e-voting may also attend the meeting but shall not be entitled to cast their vote again.
  - iv. The Company has engaged the services of National Securities Depository Limited ("NSDL") as the Agency to provide e-voting facility.

- v. The Board of Directors has appointed Mr. Sanjeev Jain, Practising Chartered Accountant (Membership No 500771), as Scrutinizer to scrutinise the remote e-voting and voting through ballot paper at the meeting in a fair and transparent manner.
- vi. A person, whose name is recorded in the register of members or in the register of beneficial owners maintained by the depositories as on the cut-off date i.e. September 16, 2021 only shall be entitled to avail the facility of remote e-voting or voting by ballot paper at the meeting.
- vii. The voting rights of members shall be in proportion to their shares of the paid up equity share capital of the Company as on the cut-off date i.e. September 16, 2021.
- viii. Any person, who become a member of the Company after dispatch of the Notice of the meeting and holding shares as on the cut-off date i.e. September 16, 2021 may obtain the login ID and password by sending a request at evoting@nsdl.co.in or RTA.
- ix. The remote e-voting period commences on Monday, September 20, 2021 (9:00 am) and ends on Wednesday, September 22, 2021 (5:00 pm). During this period members' of the Company, holding shares either in physical form or in dematerialized form, as on the cut-off date i.e. September 16, 2021 may cast their vote by remote e-voting. The remote e-voting module shall be disabled by NSDL for voting thereafter.
- x. The Scrutinizer, after scrutinising the votes cast at the meeting and through remote e-voting, will, not later than two days of conclusion of the meeting, make a consolidated scrutinizer's report of the total votes cast in favour or against, if any, to the Chairman or a person authorised by him in writing, who shall countersign the same and declare the result of the voting forthwith. The results declared along with the consolidated scrutinizer's report shall be placed on the website of the Company http://www.hisarmetal.com and on the website of NSDL https://evoting.nsdl.com. The results shall simultaneously be communicated to the Stock Exchanges.
- xi. Subject to receipt of requisite number of votes, the resolutions shall be deemed to be passed on the date of the meeting, i.e. September 23, 2021.
- xii. In case of any queries, you may refer the Frequently Asked Questions (FAQs) for shareholders and remote e-voting user manual for shareholders available at the download section of https://www.evoting.nsdl.com or call on toll free no.: 1800-222-990.
- xiii. The process and manner for remote e-voting are as under:

# How do I vote electronically using NSDL e-Voting system?

The way to vote electronically on NSDL e-Voting system consists of "Two Steps" which are mentioned below:

# Step 1: Access to NSDL e-Voting system

# A) Login method for e-Voting for Individual shareholders holding securities in demat mode

In terms of SEBI circular dated December 9, 2020 on e-Voting facility provided by Listed Companies, Individual shareholders holding securities in demat mode are allowed to vote through their demat account maintained with Depositories and Depository Participants. Shareholders are advised to update their mobile number and email Id in their demat accounts in order to access e-Voting facility.

Login method for Individual shareholders holding securities in demat mode is given below:

| Type of shareholders    | Logi | n Method                                                                                                    |  |  |
|-------------------------|------|----------------------------------------------------------------------------------------------------|--|--|
| Individual Shareholders | 1.   | Existing IDeAS user can visit the e-Services website of NSDL                                                                                                    |  |  |
| holding securities in   |      | Viz. https://eservices.nsdl.com either on a Personal Computer or                                                                                                    |  |  |
| demat mode with NSDL.   |      | on a mobile. On the e-Services home page click on the                                                                                                    |  |  |
|                         |      | "Beneficial Owner" icon under "Login" which is available                                                                                                    |  |  |
|                         |      | under 'IDeAS' section, this will prompt you to enter your                                                                                                    |  |  |
|                         |      | existing User ID and Password. After successful authentication,                                                                                                    |  |  |
|                         |      | you will be able to see e-Voting services under Value added                                                                                                    |  |  |
|                         |      | services. Click on "Access to e-Voting" under e-Voting services                                                                                                    |  |  |
|                         |      | and you will be able to see e-Voting page. Click on company                                                                                                    |  |  |
|                         |      | name or e-Voting service provider i.e. NSDL and you will be                                                                                                    |  |  |
|                         |      | re-directed to e-Voting website of NSDL for casting your vote                                                                                                    |  |  |
|                         |      | during the remote e-Voting period                                                                                                    |  |  |
|                         |      |                                                                                                    |  |  |
|                         | 2.   | If you are not registered for IDeAS e-Services, option to register                                                                                                    |  |  |
|                         |      | is available at https://eservices.nsdl.com. Select "Register                                                                                                    |  |  |
|                         |      | Online for IDeAS Portal" or click at https://eservices.nsdl.com/                                                                                                    |  |  |
|                         |      | SecureWeb/IdeasDirectReg.jsp                                                                                                    |  |  |
|                         | 3.   | Visit the e-Voting website of NSDL. Open web browser by typing the following URL: https://www.evoting.nsdl.com/ either on a Personal Computer or on a mobile. Once the home page of e-Voting system is launched, click on the icon "Login" which is available under 'Shareholder/Member' section. A new screen will open. You will have to enter your User ID (i.e. your sixteen digit demat account number hold with NSDL), Password/OTP and a Verification Code as shown on the screen. After successful authentication, you will be redirected to NSDL Depository site wherein you can see e-Voting page. Click on company name or <b>e-Voting service provider i.e. NSDL</b> and you will be redirected to e-Voting website of NSDL for casting your vote during the remote e-Voting period. |  |  |
|                         | 4.   | Shareholders/Members can also download NSDL Mobile App<br>"NSDL Speede" facility by scanning the QR code mentioned<br>below for seamless voting experience.                                                                                                    |  |  |

|                                                                                                    | NSDL Mobile App is available on                                                                                                    |
|----------------------------------------------------------------------------------------------------|----------------------------------------------------------------------------------------------------|
|                                                                                                    | 📫 App Store 🕟 Google Play                                                                                                    |
|                                                                                                    |                                                                                                    |
| Individual Shareholders<br>holding securities in<br>demat mode with CDSL                                           | 1. Existing users who have opted for Easi/Easiest, they can login through their user id and password. Option will be made available to reach e-Voting page without any further authentication. The URL for users to login to Easi/Easiest arehttps://web.cdslindia.com/myeasi/home/loginor www.cdslindia.com and click on New System Myeasi.                                                                                                    |
|                                                                                                    | <ol> <li>After successful login of Easi/Easiest the user will be also able to<br/>see the E Voting Menu. The Menu will have links of e-Voting<br/>service provider i.e. NSDL. Click on NSDL to cast your vote.</li> </ol>                                                                                                    |
|                                                                                                    | <ol> <li>If the user is not registered for Easi/Easiest, option to register is<br/>available at<br/>https://web.cdslindia.com/myeasi/Registration/EasiRegistration</li> </ol>                                                                                                    |
|                                                                                                    | 4. Alternatively, the user can directly access e-Voting page by providing demat Account Number and PAN No. from a link in www.cdslindia.com home page. The system will authenticate the user by sending OTP on registered Mobile & Email as recorded in the demat Account. After successful authentication, user will be provided links for the respective ESP i.e. <b>NSDL</b> where the e-Voting is in progress.                                                                                                    |
| Individual Shareholders<br>(holding securities in<br>demat mode) login<br>through their depository<br>participants | You can also login using the login credentials of your demat<br>account through your Depository Participant registered with<br>NSDL/CDSL for e-Voting facility. upon logging in, you will be<br>able to see e-Voting option. Click on e-Voting option, you will<br>be redirected to NSDL/CDSL Depository site after successful<br>authentication, wherein you can see e-Voting feature. Click on<br>company name or e-Voting service provider i.e. NSDL and you<br>will be redirected to e-Voting website of NSDL for casting your<br>vote during the remote e-Voting period. |

**Important note:** Members who are unable to retrieve User ID/ Password are advised to use Forget User ID and Forget Password option available at abovementioned website.

Helpdesk for Individual Shareholders holding securities in demat mode for any technical issues related to login through Depository i.e. NSDL and CDSL.

| Login type                      | Helpdesk details                                              |
|---------------------------------|---------------------------------------------------------------|
| Individual Shareholders holding | Members facing any technical issue in login can contact       |
| securities in demat mode with   | NSDL helpdesk by sending a request at                         |
| NSDL                            | evoting@nsdl.co.inor call at toll free no.: 1800 1020 990 and |
|                                 | 1800 22 44 30                                                 |
| Individual Shareholders holding | Members facing any technical issue in login can contact       |
| securities in demat mode with   | CDSL helpdesk by sending a request at                         |
| CDSL                            | helpdesk.evoting@cdslindia.com or contact at 022- 23058738    |
|                                 | or 022-23058542-43                                            |

**B**) Login Method for e-Voting shareholders other than Individual shareholders holding securities in demat mode and shareholders holding securities in physical mode.

# How to Log-in to NSDL e-Voting website?

- 1. Visit the e-Voting website of NSDL. Open web browser by typing the following URL: https://www.evoting.nsdl.com/ either on a Personal Computer or on a mobile.
- 2. Once the home page of e-Voting system is launched, click on the icon "Login" which is available under 'Shareholder/Member' section.
- 3. A new screen will open. You will have to enter your User ID, your Password/OTP and a Verification Code as shown on the screen.

Alternatively, if you are registered for NSDL eservices i.e. IDEAS, you can log-in at https://eservices.nsdl.com/ with your existing IDEAS login. Once you log-in to NSDL eservices after using your log-in credentials, click on e-Voting and you can proceed to Step 2 i.e. Cast your vote electronically.

4. Your User ID details are given below :

| Manner of holding shares i.e. Demat | Your User ID is:                             |
|-------------------------------------|----------------------------------------------|
| (NSDL or CDSL) or Physical          |                                              |
| a) For Members who hold shares in   | 8 Character DP ID followed by 8 Digit Client |
| demat account with NSDL.            | ID                                           |
|                                     | For example if your DP ID is IN300*** and    |
|                                     | Client ID is 12***** then your user ID is    |
|                                     | IN300***12*****.                             |
| b) For Members who hold shares in   | 16 Digit Beneficiary ID                      |
| demat account with CDSL.            | For example if your Beneficiary ID is        |
|                                     | 12************* then your user ID is         |
|                                     | 12*******                                    |

| c)  | For    | Members | holding | shares | in | EVEN Number followed by Folio Number      |
|-----|--------|---------|---------|--------|----|-------------------------------------------|
| Phy | ysical | Form.   |         |        |    | registered with the company               |
|     |        |         |         |        |    | For example if folio number is 001*** and |
|     |        |         |         |        |    | EVEN is 101456 then user ID is            |
|     |        |         |         |        |    | 101456001***                              |

- 5. Password details for shareholders other than Individual shareholders are given below:
  - a) If you are already registered for e-Voting, then you can user your existing password to login and cast your vote.
  - b) If you are using NSDL e-Voting system for the first time, you will need to retrieve the 'initial password' which was communicated to you. Once you retrieve your 'initial password', you need to enter the 'initial password' and the system will force you to change your password.
  - c) How to retrieve your 'initial password'?
    - (i) If your email ID is registered in your demat account or with the company, your 'initial password' is communicated to you on your email ID. Trace the email sent to you from NSDL from your mailbox. Open the email and open the attachment i.e. a .pdf file. Open the .pdf file. The password to open the .pdf file is your 8 digit client ID for NSDL account, last 8 digits of client ID for CDSL account or folio number for shares held in physical form. The .pdf file contains your 'User ID' and your 'initial password'.
    - (ii) If your email ID is not registered, please follow steps mentioned below in **process for those shareholders whose email ids are not registered.**
- 6. If you are unable to retrieve or have not received the "Initial password" or have forgotten your password:
  - a) Click on "**Forgot User Details/Password**?"(If you are holding shares in your demat account with NSDL or CDSL) option available on www.evoting.nsdl.com.
  - b) **Physical User Reset Password**?" (If you are holding shares in physical mode) option available on www.evoting.nsdl.com.
  - c) If you are still unable to get the password by aforesaid two options, you can send a request at evoting@nsdl.co.in mentioning your demat account number/folio number, your PAN, your name and your registered address etc.
  - d) Members can also use the OTP (One Time Password) based login for casting the votes on the e-Voting system of NSDL.